### AJL303

# Guida di avvio rapido

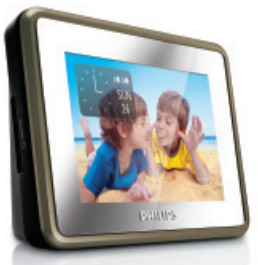

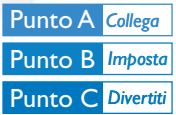

### Contenuto della confezione?

#### Articoli all'interno della confezione al momento dell'apertura.

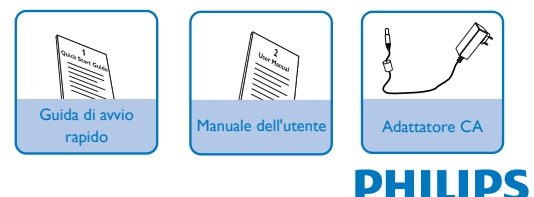

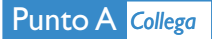

Collegare l'adattatore CA in dotazione all'apparecchio e alla presa CA.

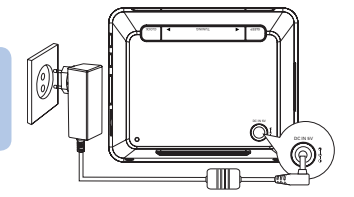

# Punto B Imposta

### Selezionare la lingua del display

Premere MENU.
Viene visualizzato il menu principale.
Selezionare [Impostazioni], quindi premere OK.
Viene visualizzato il menu delle impostazioni.
Selezionare [Lingua], quindi premere OK.
Selezionare un'opzione, quindi premere OK per confermare.
Premere MENU per uscire dal menu delle impostazioni.

# Punto B Imposta

#### Impostazione di data e ora

## Premere MENU Selezionare [Impostazioni] -> [Orologio] -> [Impostazione ora], quindi premere OK. Premere AV per impostare l'ora, quindi premere OK per confermare. Premere AV per impostare i minuti, guindi premere OK per confermare. Selezionare [Imposta data], guindi premere OK. Premere AV per impostare il giorno, quindi premere OK per confermare Premere AV per impostare il mese, quindi premere OK per confermare. Premere AV per impostare l'anno, guindi premere OK per confermare. Premere MENU per uscire dal menu delle impostazioni.

### Impostazione della sveglia

Premere ALARM 1/ALARM 2.

 Vengono visualizzate l'icona della Sveglia 1/Sveglia 2 e le cifre dell'orologio.

# Punto B Imposta

Premere AV per impostare l'ora, quindi premere OK per confermare.

3

Premere **AV** per impostare i minuti, quindi premere **OK** per confermare.

 All'ora impostata, la sveglia suona e il volume aumenta gradualmente.

#### Nota:

In modalità foto o musica, tenere premuto ALARM1/ALARM 2 per salvare la foto visualizzata o il brano musicale in ascolto e impostarli come sveglia.

# Punto C Divertiti

#### Visualizzazione dell'orologio

Premere MENU.

Selezionare [Orologio], quindi premere OK.

Lo stato corrente dell'ora e della sveglia viene visualizzato su uno sfondo di foto salvate nella memoria interna.

#### Nota:

- Per modificare la posizione dell'orologio (sono disponibili 5 posizioni) sullo schermo, premere CLOCK.
- È possibile modificare la modalità dell'orologio (analogico o digitale) selezionando [Impostazioni] -> [Tipo orologio] -> [Formato].

# Punto C Divertiti

### Ascoltare la radio FM

### Premere MENU.

Selezionare [Impostazioni] -> [Programma auto sintonizzatore], quindi premere OK.

- → Tutte le stazioni disponibili vengono programmate.
- Dopo aver memorizzato tutte le stazioni, la prima stazione preimpostata viene riprodotta automaticamente.

Premere 🔺 per scegliere la stazione radio desiderata.

### Visualizzazione di foto

Inserire una scheda di memoria SD/MMC nello slot per schede SD/MMC.

Selezionare [Foto] dal menu principale.

 Vengono riprodotte le anteprime in miniatura delle foto presenti all'interno della scheda.

Premere OK.

 Viene avviata una presentazione delle immagini salvate a partire da quella selezionata.

#### Nota:

- In modalità foto od orologio, premere TUNING ◄► per selezionare la foto precedente/successiva; premere ▲▼ per eseguire la rotazione in senso orario/antiorario.
- In modalità foto, premere CLOCK per visualizzare l'orologio per 10 secondi.

# Punto C Divertiti

### Ascolto di brani musicali

Inserire una scheda di memoria SD/MMC nello slot per schede SD/MMC.

Selezionare [Musica] dal menu principale.

Premere ▲▼ per selezionare una cartella o un file.

Premere OK.

Viene riprodotto il file.

#### Suggerimento

Nel manuale dell'utente vengono illustrate le funzioni di riproduzione e ulteriori funzioni dell'unità.

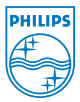

© Royal Philips Electronics N.V. 2008 All rights reserved.

http://www.philips.com

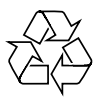

PDCC-SY/ZYL-0839